**ИНТЕРСАКС** международная информационная группа

Учебный центр

## ИНСТРУКЦИЯ ПО ПОДКЛЮЧЕНИЮ К ВЕБИНАРУ ЧЕРЕЗ CISCO WEBEX

**Предварительно (лучше накануне мероприятия)** установите на свой компьютер, телефон или планшет программу Webex Meetings. Установить ее можно по ссылке: <u>https://www.webex.com/downloads.html/</u>

За 10-15 минут до начала трансляции начинайте подключение согласно инструкции ниже.

## Инструкция по подключению через компьютер:

Шаг 1. Запустите программу на своем компьютере. Регистрацию проходить необязательно.

Шаг 2. Перейдите по ссылке из письма-приглашения, чтобы попасть на страницу мероприятия.

Шаг 3. Заполните поля (имя/фамилия/<u>email, указанный Вами при регистрации</u>) и введите пароль (обязательно) и номер event-совещания (если требуется).

Шаг 4. Нажмите кнопку «Присоединиться сейчас» и трансляция запустится в программе, которую вы предварительно скачали.

Шаг 5. Дождитесь начала трансляции.

**ВНИМАНИЕ:** Если по каким-то причинам вам не удалось зайти через приложение, вы можете перейти по той же ссылке и нажать «Присоединение с помощью браузера». Это позволит смотреть трансляцию через браузер. Однако для качественной связи мы все же рекомендуем использовать скачанную программу.

## Инструкция по подключению через телефон или планшет:

ВАЖНО: Убедитесь, что в настройках Вашего телефона/планшета разрешен доступ к микрофону для приложения Webex Meet! Иначе Вы можете не услышать спикеров.

Шаг 1. Запустите заранее скачанное приложение Webex Meet на своем телефоне или планшете. После запуска приложения необязательно проходить регистрацию (вы можете зайти в трансляцию как гость).

Шаг 2. Перейдите по ссылке из письма-приглашения, чтобы попасть на страницу мероприятия.

Шаг 3. Нажмите кнопку «Присоединиться».

Шаг 4. Далее трансляция откроется через приложение.

Шаг 5. Вы можете смотреть трансляцию как в портретной, так и в альбомной ориентации. Рекомендуем попробовать оба режима и выбрать тот, который покажется вам наиболее удобным.

**ПОДСКАЗКА:** Вы сможете выбрать формат/масштаб отображения спикеров на экране (например, увеличить выбранного спикера), дважды нажав на экран устройства во время трансляции.

**Обращаем ваше внимание:** микрофоны слушателей во время трансляции выключены. Однако Вы сможете задавать вопросы спикерам или написать комментарий организаторам во время трансляции:

— Вопросы спикерам задавайте во вкладке «Вопросы и ответы»

— Комментарии по техническим вопросам пишите организаторам во вкладке «Чат»

До встречи в эфире и приятного просмотра!